## WHILE ALL ROADS MAY LEAD TO ROME, HERE'S SUGGESTED STEPS AND THINGS YOU CAN EXPECT:

- THERE IS 1 ENTRY POINT OUR WEBSITE. SO, ANY TIME AFTER 2020 HAS ENDED, GO TO PPBC.COM/GIVE
- > THERE ARE 2 THINGS TO SET UP: MY GIVING AND MY ACCOUNT.
- ➢ HERE'S THE OPENING SCREEN -

**NOTE:** Completing the <u>account</u> info will allow you to –

- ✓ view your giving history
- ✓ manage recurring gifts
- ✓ access year-end statements
- ✓ auto-fill payment method

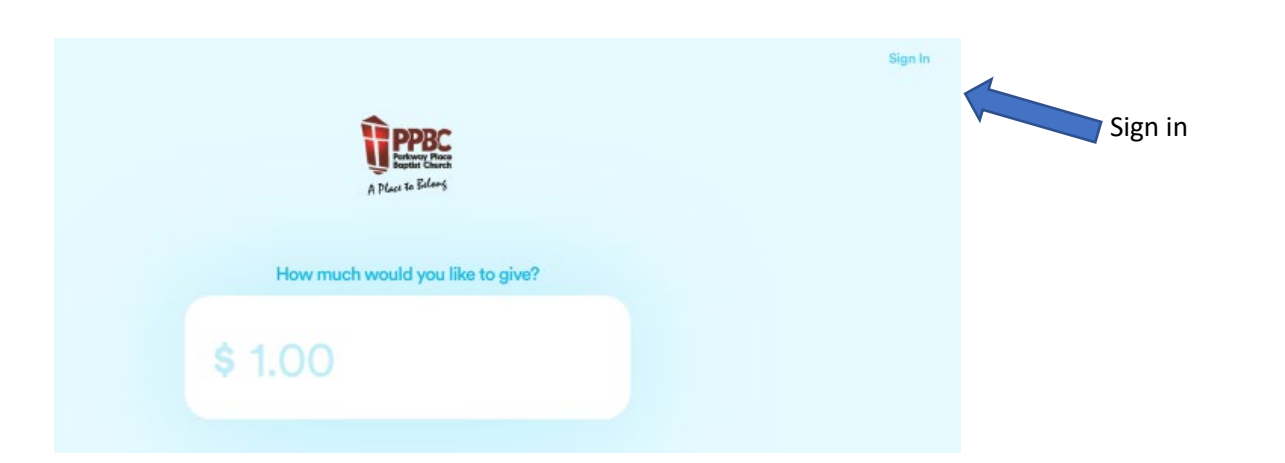

- 1. **FIRST, <u>CLICK ON SIGN-IN IN TOP RIGHT CORNER</u>** AND JUST "FOLLOW THE YELLOW BRICK ROAD." IT WILL WALK YOU THROUGH ALL THE STEPS. THE STEPS INCLUDE
  - entering your email
  - creating a password
  - filling in the how, when, what, where of your gift
  - verifying your email
- 2. IT WILL SUMMARIZE ALL YOUR INFORMATION AND YOU CAN CLICK "GIVE NOW" BUTTON.
- 3. UP IN THE RIGHT CORNER, YOU'LL SEE YOUR NAME AND EMAIL
   and routing #)

   ICON.
   YOU CAN DOUBLE CLICK ON THAT TO GO TO YOUR

   "CONTROL CENTER." IT HAS TWO TABS: MY GIVING, MY ACCOUNT. UNDER MY ACCOUNT YOU CAN
  - complete your profile (if incomplete)
  - add a profile pic (so not required!)
  - change your password
  - add or remove a payment method
- 4. YOU CAN CLICK AGAIN ON YOUR ICON AND SIGN OUT.

## **Payment Method**

- 1. Credit card
- 2. Bank account
  - a. link your bank account using Plaid (enter your bank acct username and password)

OR

b. manual entry (enter your account # and routing #)

## Middle Name

Middle Name is not required. We know for some people revealing that would be a deal breaker!

BIG P.S. IF YOU HAVE A RECURRING GIFT THAT GOES INTO 2021, GO TO REALM AND DELETE IT. THX!